# **EMBEDDED TEST SOLUTIONS**

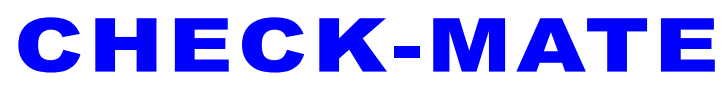

### **Multifunction DAQ Module**

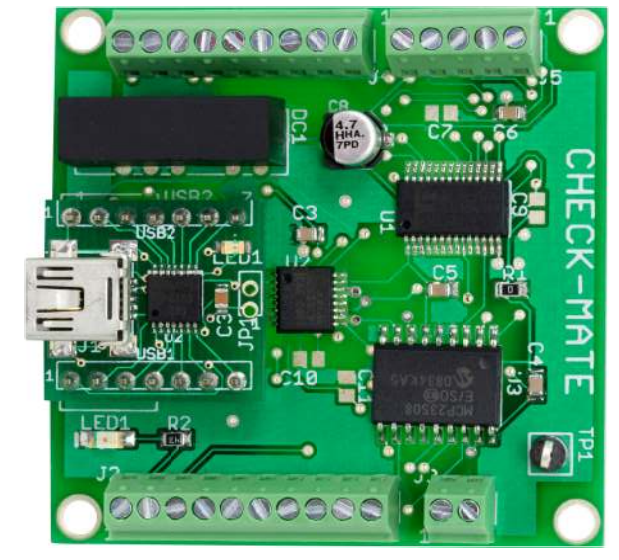

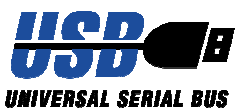

## **USER'S MANAUAL**

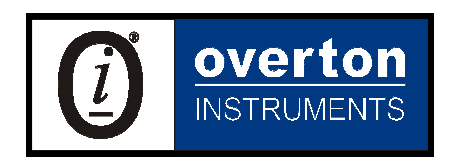

Overton Instruments, Inc 5431 Auburn Blvd. #196 Sacramento, CA 95841 www.microATE.net

| NOTICE | The information contained in this document is subject to change<br>without notice. To the extent allowed by local law, Overton Instru-<br>ments (OI), shall not be liable for errors contained herein or for<br>incidental or consequential damages in connection with the fur-<br>nishing, performance, or use of this material. No part of this docu- |
|--------|----------------------------------------------------------------------------------------------------|
|        | ment may be photocopied, reproduced, or translated to another language without the prior written consent of OI.                                                                                                    |

WARNING The instrument you have purchased and are about to use may NOT be an ISOLATED product. This means that it may be susceptible to common mode voltages that could cause damage to the instrument. SUCH DAMAGE IS NOT COVERED BY THE PRODUCT'S WARRANTY. Please read the following carefully before deploying the product. Contact OI for all questions.

WARRANTY OI warrants that this instrument will be free from defects in materials and workmanship under normal use and service for a period of 90 days from the date of shipment. OI obligations under this warranty shall not arise until the defective material is shipped freight prepaid to OI. The only responsibility of OI under this warranty is to repair or replace, at it's discretion and on a free of charge basis, the defective material. This warranty does not extend to products that have been repaired or altered by persons other than OI employees, or products that have been subjected to misuse, neglect, improper installation, or accident. OVERTON INSTRU-MENTS SHALL HAVE NO LIABILITY FOR INCIDENTAL OR CONSEQUENTIAL DAMAGES OF ANY KIND ARISING OUT OF THE SALE, INSTALLATION, OR USE OF ITS PRODUCTS.

SERVICE POLICY 1. All products returned to OI for service, regardless of warranty status, must be on a freight-prepaid basis.

- 2. Unless other noted, OI will repair or replace any defective product within 10 days of its receipt.
- 3. For in-warranty repairs, OI will return repaired items to buyer freight prepaid. Out of warranty repairs will be returned with freight prepaid and added to the service invoice.

## Table Of Contents

| 1.0 INTRODUCTION                  | 4  |
|-----------------------------------|----|
| 1.1 Overview                      | 4  |
| 1.2 Highlights                    | 5  |
| 1.3 Specifications                | 6  |
| 2.0 DESCRIPTION                   | 7  |
| 2.1 Hardware Details              | 7  |
| 2.2 Board Layout                  | 8  |
| 2.3 I/O Connections               | 9  |
| 2.4 J6 Consolidated               | 10 |
| 3.0 OPERATION                     | 11 |
| 3.1 Embedded Control              | 11 |
| 3.1.1 Embedded Configuration      | 12 |
| 3.1.2 Embedded Programming        | 13 |
| 3.1.3 Embedded Program Example    | 14 |
| 3.2 PC Control                    | 15 |
| 3.2.1 PC Programming              | 15 |
| 3.2.1.1 HyperTerminal             | 16 |
| 3.2.1.2 Virtual Instrument Panel  | 17 |
| 3.2.1.3 PC Programming Example    | 18 |
| APPENDIX A. SERIAL COMMAND SET    | 19 |
| APPENDIX B. SCHEMATIC             | 21 |
| APPENDIX C. MECHANICAL DIMENSIONS | 22 |

### 1. Introduction

### 1.1 Overview

The Check-MATE has all the primary features you expect in a general purpose data acquisition board, but for a fraction of the cost. It offers 8 single or 4 differential analog inputs with 12-bit resolution (and a sampling rate of 100ksps). Each of the analog inputs can be programmed for unipolar or bipolar operation. Likewise, the analog output uses a 12-bit DAC (and operates in unipolar or bipolar modes). In addition, there are 8 digital input/output lines (which are independently programmable).

The Check-MATE is made available in two versions, a standard model or with a USB option. The standard model is designed for embedded applications and provides a simple Oi-BUS interface for control by a external microcontroller. With the USB option, many test solutions can be quickly built by connecting the Check-MATE to a PC laptop or desktop, and then running our GUI software. No external power source is required, since power is supplied through the USB interface. Any either case, easy access to the hardware is made available through a convenient collection of screw terminal connectors.

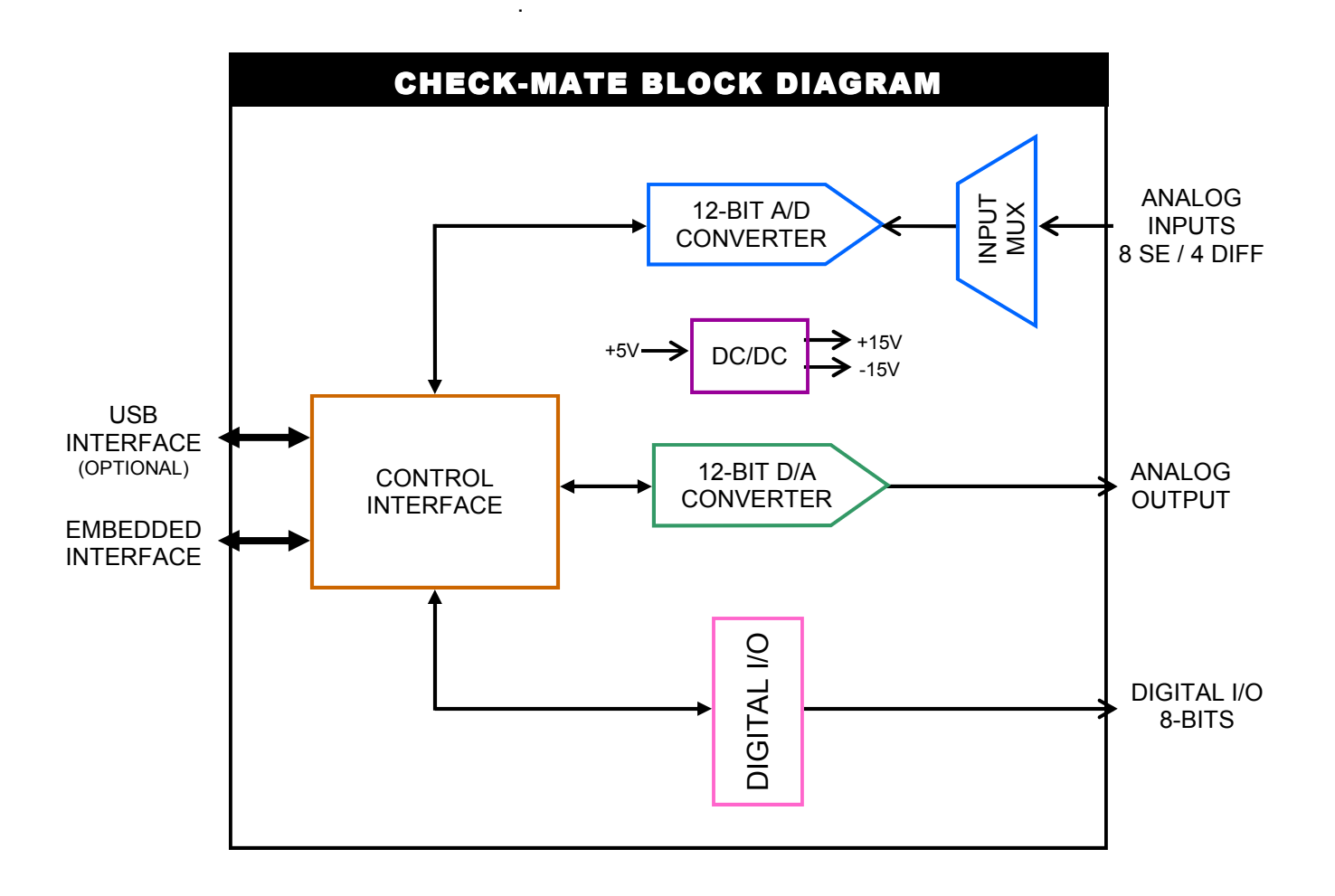

### 1.2 Highlights

| BENEFITS                                                                                                    | APPLICATIONS                                                                                                    | FEATURES                                                                                                    |
|----------------------------------------------------------------------------------------------------|----------------------------------------------------------------------------------------------------|----------------------------------------------------------------------------------------------------|
| <ul> <li>A flexible, low-cost alternative to expensive PC-based DAQ cards</li> <li>Supports a wide-array of mix-signal test applications</li> <li>Great for embedded solutions - place inside mechanical test fixtures, instrument boxes or rack-mount enclosures</li> </ul> | <ul> <li>Burn-In</li> <li>Engineering</li> <li>Depot Repair</li> <li>Production Test</li> <li>QA/QC Quality Control</li> <li>OEM Test Instruments</li> </ul> | <ul> <li>8 SE /4 DIFF Analog Input<br/>Channels, 12-bit Resolution,<br/>100ksps sample rate</li> <li>1-Channel, Digital-to-Analog<br/>converter, 12-bit Resolution,<br/>Unipolar/Bipolar modes</li> <li>8 Digital Input/Output Bits,<br/>Independently programmable</li> <li>USB or embedded control<br/>interface</li> <li>Low Cost</li> <li>Compact size, a 2.5" x 2.5"<br/>PCB, with four #4 mounting<br/>holes in each corner (spacers<br/>and hardware included)</li> </ul> |
|                                                                                                    |                                                                                                    |                                                                                                    |

### 1.3 Specifications

| Analog Inputs               |                             |  |
|-----------------------------|-----------------------------|--|
| Number of inputs            | 8 SE / 4 DIFF, programmable |  |
| Input Ranges                | 0-5V, 0-10V, ±5V, ±10V      |  |
| Resolution / Sample<br>Rate | 12-bit / 100ksps            |  |
| Nonlinearity                | ±1LSB, no missing codes     |  |
| Analog Output               |                             |  |
| Resolution                  | 12-bit                      |  |
| Range                       | 0-10V, ±10V                 |  |
| Current                     | ±5mA max                    |  |
| Settling Time               | 4uS max to ±1/2 LSB         |  |
| Relative Accuracy           | ±1 LSB                      |  |
| Digital I/O                 |                             |  |
| Number of lines             | 8 bits, bidirectional       |  |
| Logic Levels                | TTL, ±25mA (source/sink)    |  |
| Input Control               |                             |  |
| Embedded                    | Oi-Bus interface            |  |
| USB Interface               | Optional USB module         |  |
| General                     |                             |  |
| Power Supply                | +5VDC±10%@3mA               |  |
| Operating Temp              | 0-50°C                      |  |
| Dimensions                  | 2.5" x 2.5"                 |  |

### 2. I/O Description

### 2.1 Hardware Details

Access to Check-MATE hardware is made possible through a convenient set of screw terminal connections (J2 - J5), and J6 (which consolidates all signals into a single 40-pin header).

The analog inputs (or channels) can be programmed for any combination of single-ended or differential operation. The diagram below shows examples of various configurations. You will also note the polarity of connections related to differential operation can be transposed as well. Each channel can be programmed for anyone of 4 different range modes (i.e., 0-5V,  $\pm$ 5, 0-10V and  $\pm$ 10V). Keep in mind, the circuit provides  $\pm$ 25V protection on each channel.

The single analog output channel can be programmed for either unipolar (0-10V), or bipolar ( $\pm$ 10V) operation.

The digital circuit includes 8 independent I/O bits. Each bit can be programmed for either input or output. While in the input mode, a bit can be programmed to provide a weak pull-up (~10K). Each bit provides a TTL logic level and can source/sink 25mA.

External control of the Check-MATE can be provided by a embedded controller (such as the Micro-MATE), or with a PC. Embedded control is supported by J1 (Oi-BUS interface), which is a 10-pin header that includes a 3-wire SPI-bus, chip select logic, power and ground. In PC applications, connector J1 is replaced with the USB-MATE. The USB-MATE contains a USB connector (for the PC), and a dual set of 7-pin headers that mount to the Check-MATE. The USB-MATE is designed to interpret a set of ASCII commands sent from the PC, and then perform various Check-MATE functions. For more information on the Check-MATE command set, go to Appendix A. To support embedded applications, a complete driver for the Check-MATE is provided in TES-MATE (or Test Executive Suite).

After power is applied to the Check-MATE, the analog inputs are configured for single-ended (0-5V range), the analog output is set to zero (range is 0-10V), and the digital I/O circuit is cleared (all bits inputs).

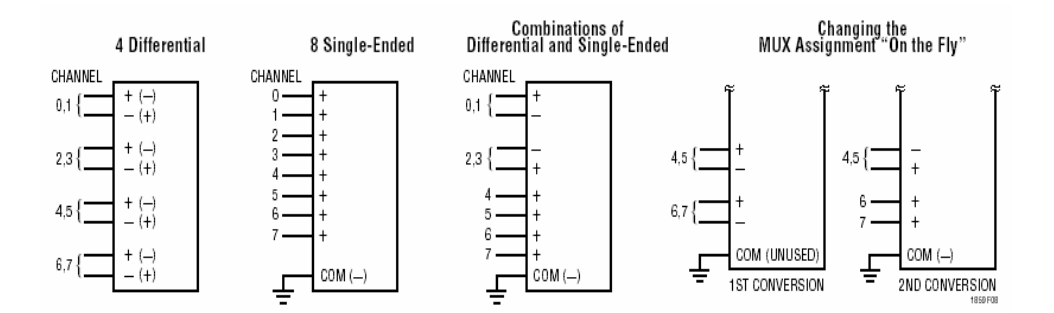

### 2.2 Board Layout

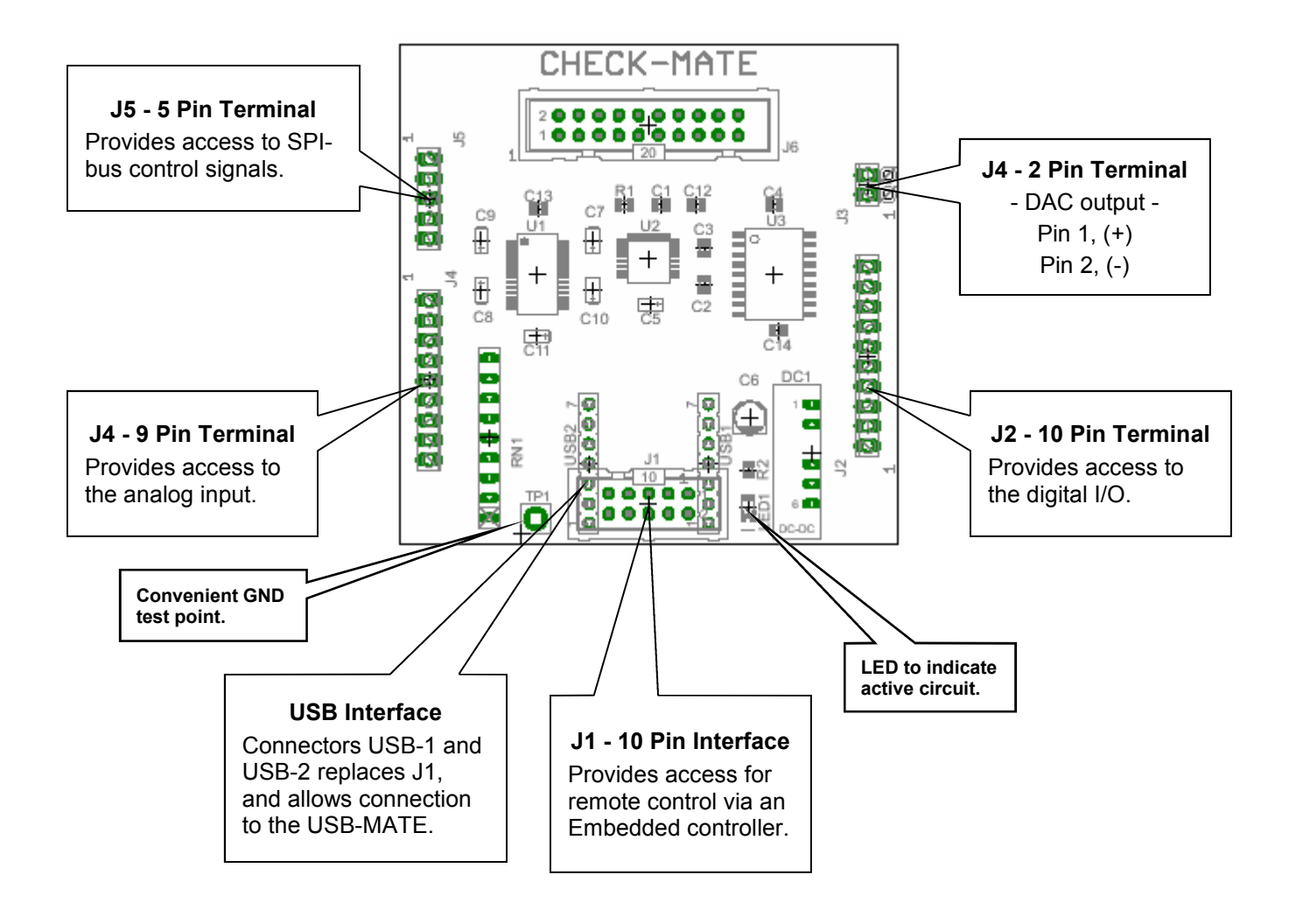

### 2.3 Connections

| J1  |          |      |                                                                                                    |  |  |
|-----|----------|------|----------------------------------------------------------------------------------------------------|--|--|
| Pin | Name     | Dir. | Description                                                                                                    |  |  |
| 1   | VCC      |      | A regulated +5Vdc input .<br>Current should be limited<br>to roughly 100mA.                                             |  |  |
| 2   | SCLK     | I    | Part of a 3-wire SPI-Bus,<br>SCLK synchronizes the<br>serial data transfer for the<br>DIN and DOUT signals.             |  |  |
| 3   | ADC_CS\  | Ι    | A TTL active-low "input' signal that provides a chip-select for the ADC.                                                |  |  |
| 4   | DIN      | I    | Part of a 3-wire SPI-Bus,<br>DIN provides input com-<br>mand and control data for<br>the, ADC, DAC and DIO<br>circuits. |  |  |
| 5   | DAC_CS\  | Ι    | A TTL active-low "input' signal that provides a chip-select for the DAC                                                 |  |  |
| 6   | DOUT     | 0    | Part of a 3-wire SPI-Bus,<br>DOUT provides output<br>data from the ADC and<br>DIO circuits.                             |  |  |
| 7   | DIO_CS\  | I    | A TTL active-low "input' signal that provides a chip-select for the DIO.                                                |  |  |
| 8   | UNI/BIP\ | Ι    | A TTL active-low "input'<br>signal that determines<br>unipolar (1), bipolar (0)<br>for the DAC.                         |  |  |
| 9   | DGND     |      | Digital Ground                                                                                                    |  |  |
| 10  | BUSY     | 0    | A TTL active-low "output' signal that indicates the ADC is busy converting a measurement.                               |  |  |

|     |         | J3   |                |
|-----|---------|------|----------------|
| Pin | Name    | Dir. | Description    |
| 1   | DAC-OUT | 0    | Voltage Output |
| 2   | AGND    |      | Analog Ground  |

| J2  |       |      |                |  |
|-----|-------|------|----------------|--|
| Pin | Name  | Dir. | Description    |  |
| 1   | VCC   |      | +5V Power      |  |
| 2   | DIO-0 | I/O  | Bit 0          |  |
| 3   | DIO-1 | I/O  | Bit 1          |  |
| 4   | DIO-2 | I/O  | Bit 2          |  |
| 5   | DIO-3 | I/O  | Bit 3          |  |
| 6   | DIO-4 | I/O  | Bit 4          |  |
| 7   | DIO-5 | I/O  | Bit 5          |  |
| 8   | DIO-6 | I/O  | Bit 6          |  |
| 9   | DIO-7 | I/O  | Bit 7          |  |
| 10  | DGND  |      | Digital Ground |  |

| J4  |      |      |               |  |
|-----|------|------|---------------|--|
| Pin | Name | Dir. | Description   |  |
| 1   | AI-1 | I    | Input CH 1    |  |
| 2   | AI-2 | Ι    | Input CH 2    |  |
| 3   | AI-3 | Ι    | Input CH 3    |  |
| 4   | AI-4 | Ι    | Input CH 4    |  |
| 5   | AI-5 | Ι    | Input CH 5    |  |
| 6   | AI-6 | Ι    | Input CH 6    |  |
| 7   | AI-7 | Ι    | Input CH 7    |  |
| 8   | AI-8 | Ι    | Input CH 8    |  |
| 9   | AGND |      | Analog Ground |  |

| J5  |      |      |                                                                            |  |
|-----|------|------|----------------------------------------------------------------------------|--|
| Pin | Name | Dir. | Description                                                                |  |
| 1   | VCC  |      | +5V Power                                                                  |  |
| 2   | SCLK | Ι    | Part of a 3-wire SPI-Bus.<br>Use with DIO for possible<br>external control |  |
| 7   | DIN  | I    | Part of a 3-wire SPI-Bus.<br>Use with DIO for possible<br>external control |  |
| 9   | DOUT | 0    | Part of a 3-wire SPI-Bus.<br>Use with DIO for possible<br>external control |  |
| 10  | DGND |      | Digital Ground                                                             |  |

### 2.4 J6 Consolidated

|                                              |                                                              | J6                            |                                                                                                    |
|----------------------------------------------|--------------------------------------------------------------|-------------------------------|----------------------------------------------------------------------------------------------------|
| Pin                                          | Name                                                         | Dir.                          | Description                                                                                                    |
| 1                                            | VCC                                                          |                               | +5V Power                                                                                                    |
| 2                                            | DIO-0                                                        | I/O                           | Bit 0                                                                                                    |
| 3                                            | DIO-1                                                        | I/O                           | Bit 1                                                                                                    |
| 4                                            | DIO-2                                                        | I/O                           | Bit 2                                                                                                    |
| 5                                            | DIO-3                                                        | I/O                           | Bit 3                                                                                                    |
| 6                                            | DIO-4                                                        | I/O                           | Bit 4                                                                                                    |
| 7                                            | DIO-5                                                        | I/O                           | Bit 5                                                                                                    |
| 8                                            | DIO-6                                                        | I/O                           | Bit 6                                                                                                    |
| 9                                            | DIO-7                                                        | I/O                           | Bit 7                                                                                                    |
| 10                                           | DGND                                                         |                               | Digital Ground                                                                                                  |
| 11                                           | DAC-OUT                                                      | 0                             | Voltage Output                                                                                                  |
|                                              |                                                              |                               | Voltage Output                                                                                                  |
| 12                                           | AGND                                                         |                               | Analog Ground                                                                                                   |
| 12<br>13                                     | AGND<br>Al-1                                                 | I                             | Analog Ground                                                                                                   |
| 12<br>13<br>14                               | AGND<br>Al-1<br>Al-2                                         | 1                             | Analog Ground<br>Input CH 1<br>Input CH 2                                                                       |
| 12<br>13<br>14<br>15                         | AGND<br>Al-1<br>Al-2<br>Al-3                                 |                               | Analog Ground<br>Input CH 1<br>Input CH 2<br>Input CH 3                                                         |
| 12<br>13<br>14<br>15<br>16                   | AGND<br>Al-1<br>Al-2<br>Al-3<br>Al-4                         | <br> <br> <br>                | Analog Ground<br>Input CH 1<br>Input CH 2<br>Input CH 3<br>Input CH 4                                           |
| 12<br>13<br>14<br>15<br>16<br>17             | AGND<br>AI-1<br>AI-2<br>AI-3<br>AI-4<br>AI-5                 | <br> <br> <br> <br>           | Analog Ground<br>Input CH 1<br>Input CH 2<br>Input CH 3<br>Input CH 4<br>Input CH 5                             |
| 12<br>13<br>14<br>15<br>16<br>17<br>18       | AGND<br>Al-1<br>Al-2<br>Al-3<br>Al-4<br>Al-5<br>Al-6         | <br> <br> <br> <br> <br>      | Analog Ground<br>Input CH 1<br>Input CH 2<br>Input CH 3<br>Input CH 4<br>Input CH 5<br>Input CH 6               |
| 12<br>13<br>14<br>15<br>16<br>17<br>18<br>19 | AGND<br>Al-1<br>Al-2<br>Al-3<br>Al-4<br>Al-5<br>Al-6<br>Al-7 | <br> <br> <br> <br> <br> <br> | Analog Ground<br>Input CH 1<br>Input CH 2<br>Input CH 3<br>Input CH 4<br>Input CH 5<br>Input CH 6<br>Input CH 7 |

### 3. Operation

#### 3.1 Embedded Control

In section 3.1.1 (on the next page), the Check-MATE is shown integrated with other ETS Series components that collectively form a complete Embedded Test Solution. The diagram shows the Check-MATE being driven by the Micro-MATE. The Micro-MATE is a low-cost "Embedded Test Controller", which stores a special program that is designed to exercise the device-under-test and generate Go/ No-Go test results. The Micro-MATE also provides a sizable breadboard area to support the development of custom circuits. Adjacent to the breadboard area is a series of wire-wrap pins that comprise a goodly amount of general purpose Digital I/O. The schematic below shows the wire-wrap connections which create the interface between the Micro-MATE and the Check-MATE (J1, 10-pin header connector).

Actually the Check-MATE can be easily driven by most microcontrollers (including an ARM, AVR, PIC or even a STAMP). When developing an interface for the Check-MATE, it is recommended the designer start-by reviewing the interface requirements as outlined in the J1 Table (which is provided in the I/O Description section). The next step is to review the Check-MATE schematic, which is provided in Appendix B. What could be the most challenging aspect of the design effort is controlling the SPI-bus devices. The Check-MATE contains 3 SPI-bus devices which include an ADC, DAC and DIO circuits. The ADC is a 12-bit 8-channel data acquisition chip from Linear Technology (part number LTC1857). The DAC is a 12-bit digit-to-analog converter from Maxim (part number MAX5312). The DIO is an 8-bit device from MicroCHIP (part number MCP230S08). Details for specific device performance and SPI-bus operation can be found in their respective data sheets. Go to the manufacturers website to download said documents.

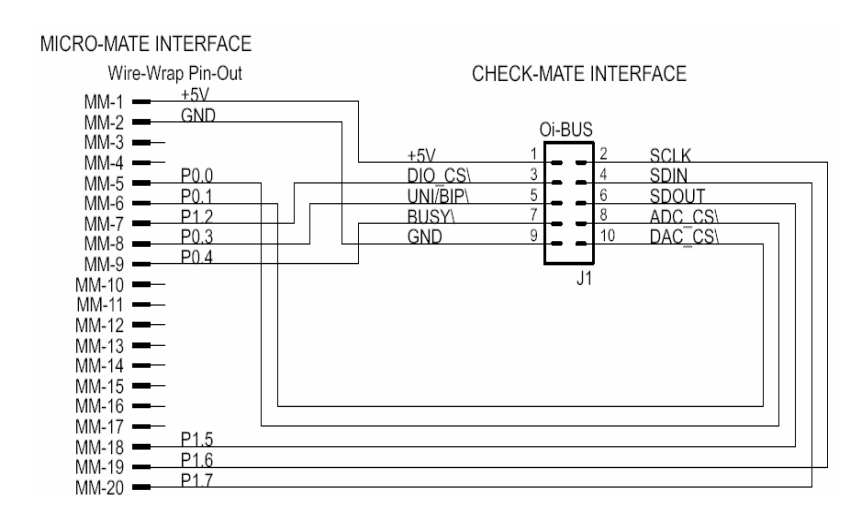

### 3.1.1 Embedded Configuration

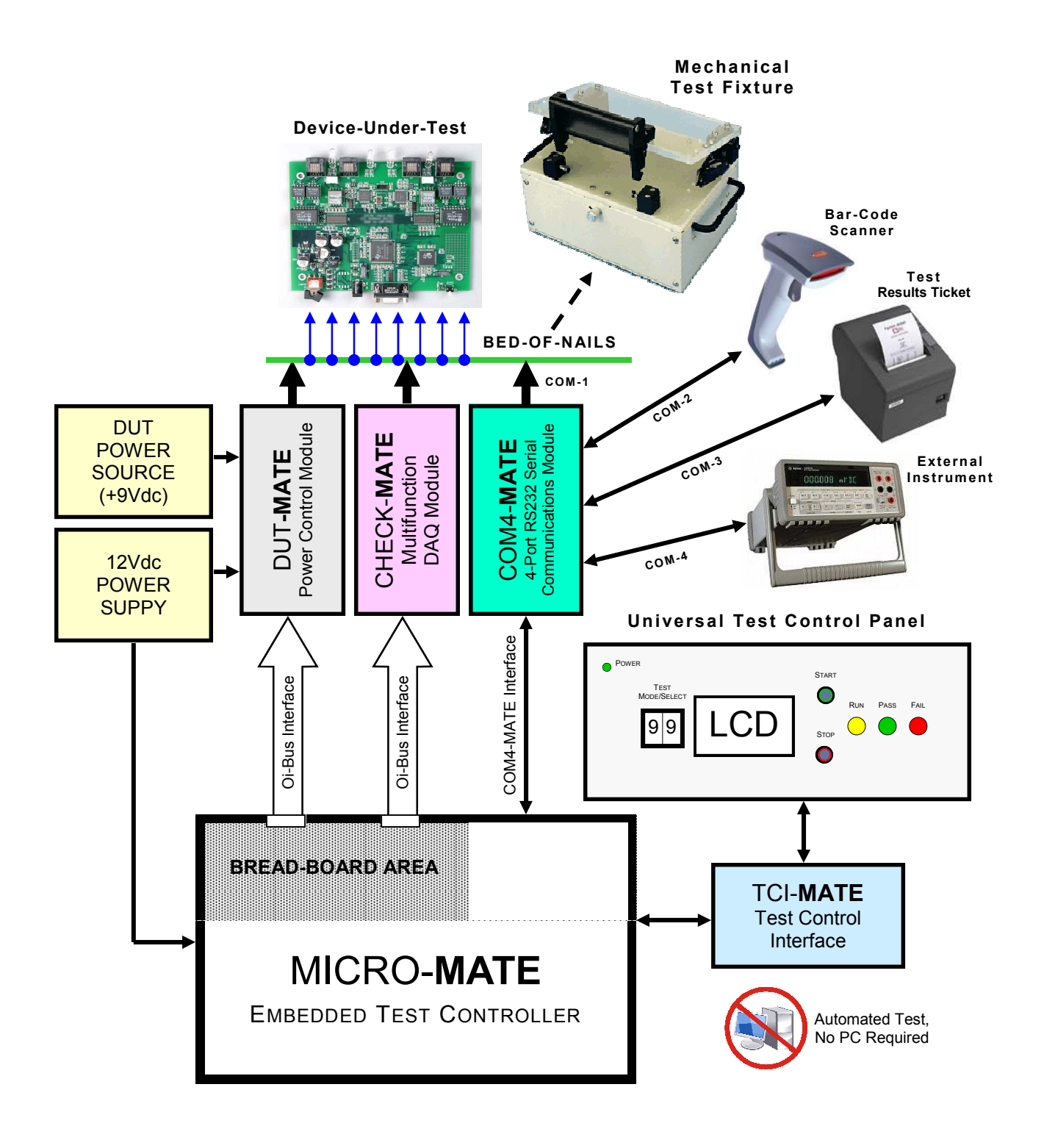

#### 3.1.2 Embedded Programming

To build-on the PCB board test example (shown in section 3.1.1), we have constructed a demo program using BASCOM. BASCOM is a BASIC language compiler that includes a powerful Windows IDE (Integrated Development Environment), and a full suite of "QuickBASIC" like commands and statements. The demo program (which is outlined in section 3.2.3), illustrates the ease of controlling the Check-MATE via the Micro-MATE microcontroller.

The program starts by initialing the Micro-MATE for proper operation. You will note that the BASCOM software provides excellent bit-manipulation capabilities, as evident by the use of the ALIAS statement. The Micro-MATE (P1.7 & P1.6 port bits) are assigned unique label names (i.e., SCLK, DOUT), which are used to support various Check-MATE functions. In the "Main" program section, the Micro-MATE receives "high level" serial commands from a host PC, parses them and then executes accordingly. When (for example), the "CK\_RC?4S01" command is entered, the program selects analog channel number 4 ('S' for single-ended, '0' for +/- polarity, '1' for 5V range) and returns the results in a 3 character hexadecimal "ASCII" string.

Independent of the microcontroller hardware or programming language you choose, the program sequence described above will likely resemble the way you implement your Check-MATE application. For this reason, we suggest that you go to our website and download the "Check-MATE.ip" file. In the Documents folder will contain more extensive examples of routines to control the Check-MATE.

#### 3.1.3 Embedded Program Example

' Program: CHECK-MATE Demo ---[ Initialization ]-\$large \$romstart = &H2000 \$default Xram Dim A\_word, Chk\_word, Chk\_val As Word Dim A\_num, A\_byte, A\_cnt, A\_ch, Chk\_cntl\_byte, Chk\_loop, Chk\_m\_cnts As Byte Dim Chk\_ch, Chk\_range, Chk\_pol, Chk\_mode, Chk\_num, Chk\_cnt, Chk\_cntl\_byte As Byte Dim S As String \* 10, A\_resp AS String \* 10, A\_str AS String \* 10, A\_char AS String\*1 Dim Chk\_long as Long Dim True As Const 1 Dim False As Const 0 Dim Err\_trap As Bit Sclk Alias P1.6 SPI-bus serial clock SPI-bus serial data output SPI-bus serial data input Dout Alias P1.7 Din Alias P1 5 Adc\_cs Alias P0.0 ADC chip select Dac\_cs Alias P0.1 DAC chip select Dio cs Alias P0.2 DIO chip select Dac\_mode Alias P0.3 DAC mode, (1) unipolar, (0) bipolar Adc\_busy Alias P0.4 'ADC busy flag ' print invalid command Declare Sub Print ic Declare Sub Print orr print out-of-range Declare Sub Print\_ur print under range Declare Sub Print\_ok print command is OK Declare Sub Chk\_rd\_adc(chk\_val As Word , Chk\_ch As Byte , Chk\_mode As Byte , Chk\_pol As Byte , Chk\_range As Byte) ---[ Main ]------' In the Main the Operator or Host, is prompted to enter a command. The command is ' parsed and then executed if valid. Only one command example is shown. Set Sclk, Dout, Adc\_cs, Dac\_cs, Dio\_cs, Dac\_mode ' Set to logic '1' Do Print Err\_trap = False Input "-> " , S Noecho S = Ucase(s) A\_num = Len(s) If A\_num > 0 Then A\_resp = Left(s , 3) If A\_resp = "CK\_" Then A\_resp = Mid(s , 4 , 2) Select Case A\_resp Case "RC": ' Configure & Read single channel A\_char = **Mid**(s, 6, 1) If A\_char = "?" **Then** A\_char = **Mid**(s, 7, 1) Chk\_ch = **Val**(a\_char) If Chk\_ch > 8 Then Err\_trap = True A\_char = Mid(s, 8, 1) If A\_char <> "D" And A\_char <> "S" Then Err\_trap = True Fise If A\_char = "D" Then Chk\_mode = 0 If A\_char = "S" Then Chk\_mode = 1 End If A\_char = Mid(s , 9 , 1) If A\_char <> "0" And A\_char <> "1" Then Err\_trap = True Else If A\_char = "0" Then Chk\_pol = 0 If A\_char = "1" Then Chk\_pol = 1 End If If Chk ch > 4 And Chk mode = 0 Then Err trap = True A\_char = **Mid**(s , 10 , 1) Chk\_range = **Val**(a\_char) If Chk\_range < 1 Or Chk\_range > 4 Then Err\_trap = True If Err\_trap = False Then Call Chk\_rd\_adc(chk\_val, Chk\_ch, Chk\_mode, Chk\_pol, Chk\_range) Printhex "<" ; Chk\_val ; ">" Else Call Print\_oor End If Else Call Print\_ic End If

ADC Subroutine \_\_\_\_\_ Sub Chk\_rd\_adc(chk\_val As Word , Chk\_ch As Byte , Chk\_mode As Byte , Chk\_pol As Byte , Chk\_range As Byte) ' Select analog channel Chk\_long = 0 If Chk\_mode = 1 Then Chk\_ch = Chk\_ch\_buf(chk\_ch) ' configure SE Else Chk\_ch = Chk\_ch\_buf\_d(chk\_ch) ' configure Differential If Chk\_pol = 0 Then Chk\_num.6 = 0 ' configure Polarity +/-If Chk\_pol = 1 Then Chk\_num.6 = 1 configure Polarity -/+ End If Chk\_range = Chk\_range\_buf(chk\_range) ' configure Range Chk\_cntl\_byte = Chk\_range Or Chk\_ch ' configure Control Byte Reset Sclk take X measurements For Chk\_loop = 0 To Chk\_m\_cnts Chk word = 0While Adc\_busy = 0 ' check busy flag Wend Reset Adc cs ' Select device For Chk\_cnt = 15 Downto 0 If Chk\_cnt >= 8 Then Chk\_num = Chk\_cnt - 8 Dout = Chk\_cntl\_byte.chk\_num ' transmit serial data End If Set Sclk Reset Sclk Next Chk\_cnt Set Adc\_cs ' disable device While Adc\_busy = 0 ' check busy flag Wend ' Select device Reset Adc. cs. For Chk\_cnt = 15 Downto 0 If Chk\_cnt >= 8 Then Chk num = Chk cnt - 8 Dout = Chk\_cntl\_byte.chk\_num End If Set Sclk Chk\_word = Din ' receive serial data Reset Sclk Next Chk\_cnt ' disable device Set Adc cs If Chk\_loop > 0 Then Chk\_long = Chk\_long + Chk\_word Next Chk\_loop compute averag Chk long = Chk long / Chk m cnts Chk\_val = Loww(chk\_long) End Sub Sub Print ic Err\_trap = True Print ">< End Sub Sub Print\_oor Err\_trap = True Print ">>" End Sub Sub Print\_ok Print "<> End Sub Sub Print ur Err\_trap = True Print "<<' End Sub

#### 3.2 PC Control

For those more comfortable building traditional PC-based "Automated Test Equipment" (ATE), the Check-MATE offers many features that are well suited for that environment as well.

Controlling the Check-MATE from a PC, requires that it be equipped with an optional USB-MATE module. The USB-MATE module contains a USB bridge-chip and a PIC microcontroller. On the PC side, the USB bridge-chip receives a special set of serial commands. On the Check-MATE side, the PIC controller processes the serial commands and then drives the Check-MATE hardware accordingly. In order to be recognized by the PC, the USB-MATE module requires a set of Windows' drivers be installed. To do so, go to "www.Check-MATE.info", click "Download", select the "OI VCP Interface" file and follow the prompts. The letters VCP stands for "Virtual COM Port", and is a method by-which the USB interface can appear to the PC as a standard serial COM port. With the drivers installed and the USB-MATE connected to the PC, go to the Device Manager (click on Ports) and verify "OI Serial Interface (COM#)" is included.

The diagram below provides a basic illustration of a PC-driven configuration. As shown, the Check-MATE is used to stimulate a hybrid module in a test & measurement application. The hybrid module is a mix-signal device that requires Analog I/O, as well as Digital I/O to function properly.

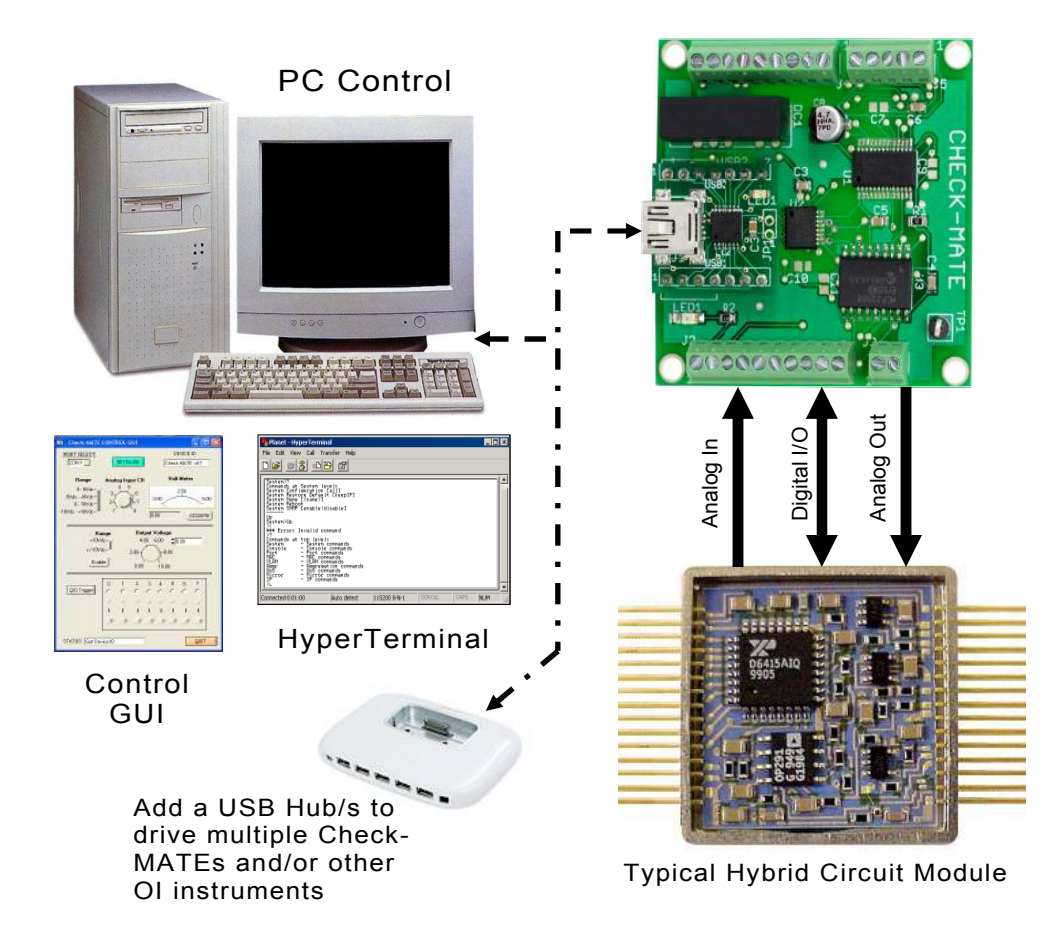

#### 3.2.1 PC Programming

The starting point for developing code to control the Check-MATE, begins with acquainting yourself with its Serial Command Set. The serial commands are a sequence of ASCII characters that originate from the PC and are designed to instruct the Check-MATE to perform specific functions. The complete serial command set is detailed in Appendix A. There are two ways to exercise the serial commands, (1) using HyperTerminal or (2), run our Virtual Instrument Panel software (Control GUI).

#### 3.2.1.1 HyperTerminal

HyperTerminal is a serial communications program that comes with the Windows OS and is located in the Accessories folder. Use the USB cable to connect the PC to the Check-MATE. Run HyperTerminal and configure the settings for 19200 bps, 8 data bits, no parity, 1 stop bit and no flow control. Select the COM port based on the available COM port as indicated in the Device Manager (example shown below). Press the 'Enter' key and the ' $\rightarrow$ ' prompt should appear on the screen (as demonstrated in the example on the right). Refer to the table in Appendix A, to begin to experiment with the serial commands.

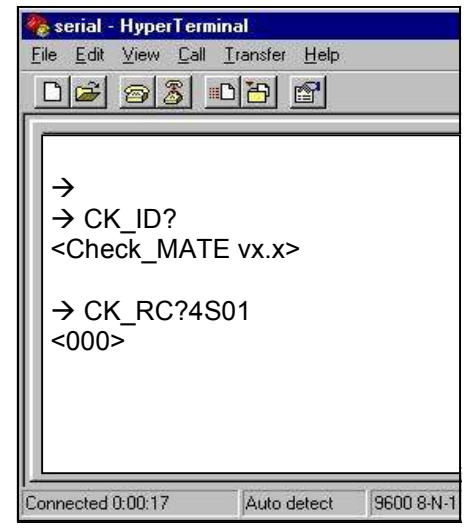

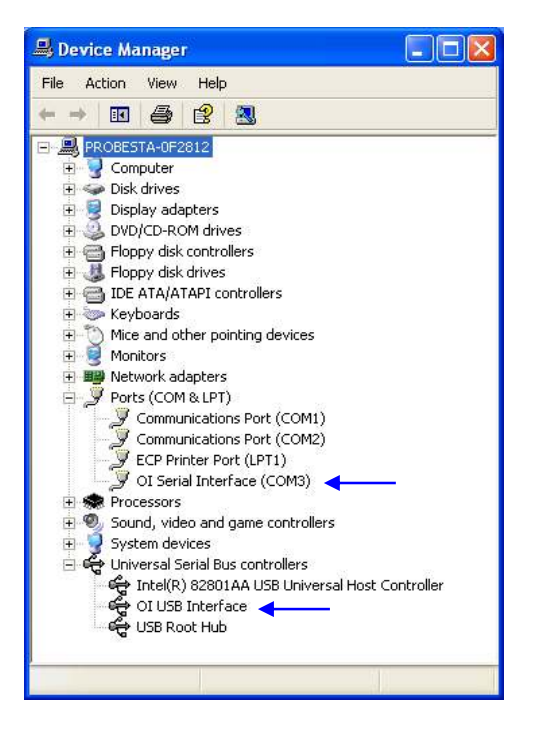

#### 3.2.1.2 Virtual Instrument Panel

The Virtual Instrument Panel (or Control GUI), removes the hassle of "manually" typing ASCII commands and provides the User a more efficient method to interact and control the Check-MATE. Download the panel from our website at www.check-mate.com, click on downloads and select "Check-Matexxx.exe".

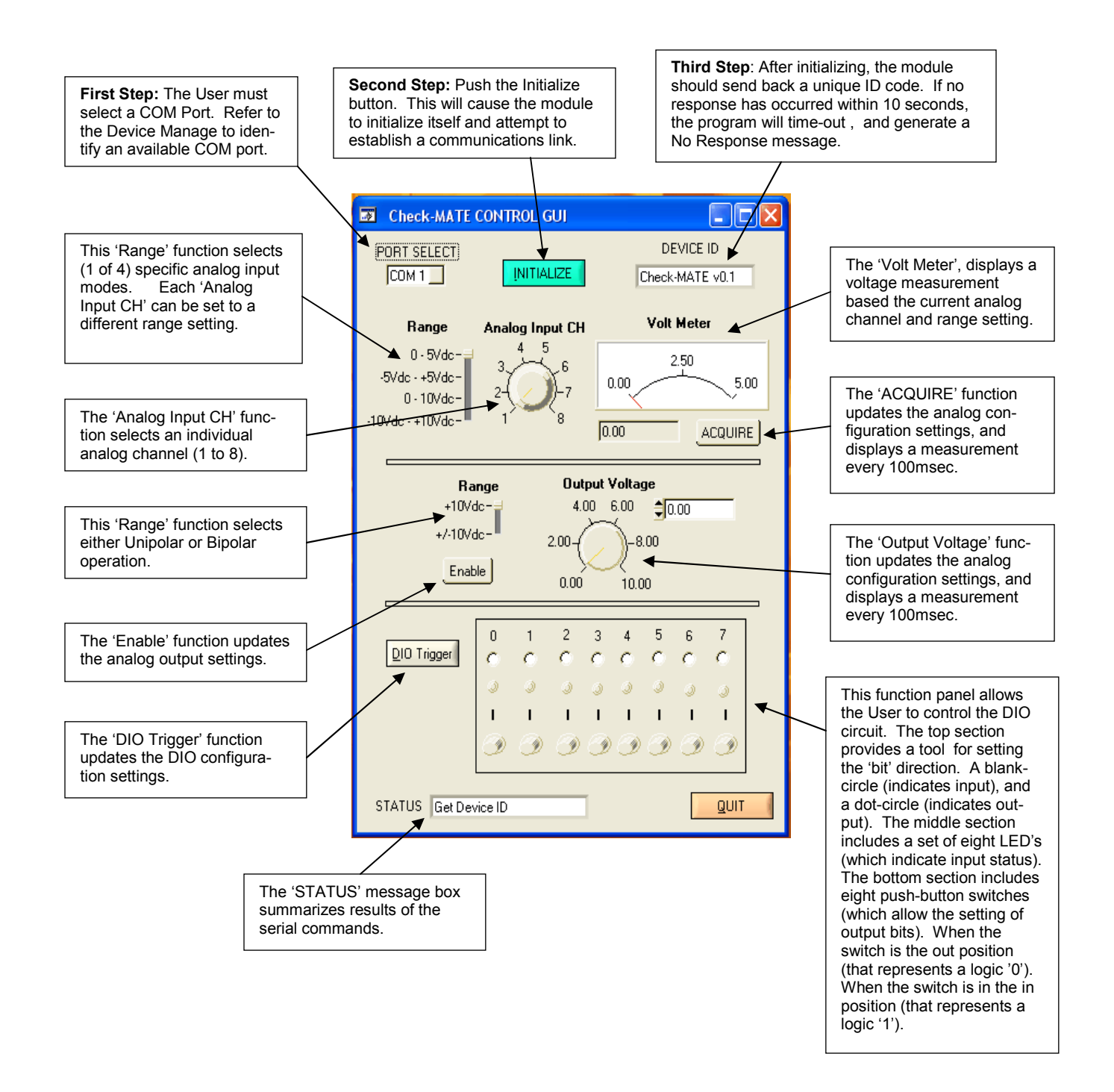

#### 3.2.1.3 PC Programming Example

// Check-MATE programming example in 'C'  $\prime\prime$  The following program provides a Go/No Go test sequence for testing  $\prime\prime$  a hypothetical electronic module. The electronic module is a mix-// signal hybrid device that contains 8 programmable amplifiers. The // electronic module is controlled by a Check-MATE via the DIO lines. DIO // bits 0-3 (select one of 8 DUT amplifiers). DIO bits 4 & 5 (selects the // gain range). DIO bit 6 is active-low (provides a DUT chip-select). DIO // bit 7 is active-high input (which indicates the DUT is ready). The outputs // for the DUT amplifiers are connected to the inputs of the Check-MATE // analog channels. The objective for the program is to verify each of the 8 // amplifiers will perform properly at each gain setting and over a varying f // range of input voltage levels. During the test sequence, the program // first selects both the DUT amplifier and the Check-MATE ADC chan-// nel. Then the DUT gain is selected and the Check-MATE updates the // DUT by writing the control byte (which asserts the chip-select). The // Check-MATE then reads DIO-bit-7 to determine if the DUT is // ready. Once the DUT is ready, the Check-MATE will stimulate the // DUT amplifier input by supplying a voltage from the DAC output. To // verify the DUT amplifier, the program reads the Check-MATE analog // channel and determines the PASS/FAIL results. The Check-MATE is // controlled by a remote PC, via a USB interface. #define MSWIN // serial comm libraries from MSWINDLL #define // www.wcscnet.com #include <comm.h> #include <stdlib.h> #include <stddio.h> int stat, port=0, a\_byte = 0, a\_cnt = 0, int idx = 0; int dut\_ch = 0, dut\_gain =0, gain\_sel = 0; int dio\_bit[10] = 0; long value = 0, limit = 0; char dio\_byte[10], dir\_byte[10], results[64]; char send\_data[64], read\_data[64]; char get\_adc\_volts[] = "CK\_RC?"; // configure & read a single ADC channel char set\_dac\_range[] = "CK\_DM"; char set\_dac\_out[] = "CK\_SA"; // set DAC voltage range // set DAC output voltage char set\_dac\_out[] = "CK\_PD"; char set\_dio\_dir[] // set DIO port direction char set\_dio\_pullup[] = "CK\_PU"; char set\_dio\_pullup[] = "CK\_PU"; char set\_dio\_port[] = "CK\_PB"; char get\_dio\_port[] = "CK\_PB"; // set DIO port pull-up // set DIO port write // get DIO por // get module ID // master clear char get\_device\_id[] = "CK\_ID?"; char master\_clear[] = "CK\_MC"; main() port=OpenComPort(1,256,64); // Open COM 1, rx\_buff = 256 bytes, tx\_buff = 64 if ((stat = SetPortCharacteristics(port,BAUD19200,PAR\_EVEN, LENGTH\_8,STOPBIT\_1,PROT\_NONNON)) != RS232ERR\_NONE) { printf("Error #%d setting characteristics\n",stat); exit(1); // 1 msec ticks CdrvSetTimerResolution(port,1); // 2000 ticks = 2 sec time-out SetTimeout(port,2000); FlushReceiveBuffer(port) // clear receiver buffer FlushTransmitBuffer(port); // clear transmit buffer // Get device prompt sprintf (send\_data, "%s\r", ""); PutString(port,send\_data); // send CR if ((resp\_len = GetString(port,sizeof(read\_data),read\_data)) == 0); { printf("Time-out error\n"); exit(1); if (strcmp("-> ", read\_data)) { printf("Incorrect promt\n"); exit(1); } // Master Clear sprintf (send data, "%s\r", master\_clear); PutString(port,send\_data); // send CK MC

#### // Set DIO direction & weak pull-up

sprintf (send\_data, "%s%s\r", set\_dio\_dir, "10000000"); PutString(port,send\_data); // send CK\_PD10000000 sprintf (send\_data, "%s%s\r", set\_dio\_pullup, "10000000"); PutString(port,send\_data); // send CK\_PU10000000");

```
// Execute test sequence
```

for (dut\_ch = 0; dut\_ch >= 7; dut\_ch++) {

#### // exercise DUT gain performance

| or (gain_sel = 0; >= 3; gain_sel++) {<br>if (gain_sel == 0) dut_gain = 4095;<br>if (gain_sel == 1) dut_gain = 409;<br>if (gain_sel == 2) dut_gain = 40; | // x1 range<br>// x10<br>// x100 |
|----------------------------------------------------------------------------------------------------|----------------------------------|
| if (gain_sel == 3) dut_gain = 4;                                                                                                    | // x1000                         |

// build dio control byte

a\_byte = dut\_ch + (gain\_sel + 8) for ( idx = 0; idx <= 7; idx++ ) { dio\_bit[idx] = a\_byte % 2; a\_byte = a\_byte / 2; sprintf (dio\_byte[idx], "%d", dio\_bit[idx]); }

// Select DUT, gain & amp ch

sprintf (send\_data, "%s%s\r", set\_dio\_port, dio\_byte); PutString(port,send\_data); // send CK\_PBxxxxxxx

do { // Get DIO input - check DUT ready

sprintf (send\_data, "%s\r", get\_dio\_port); PutString(port,send\_data); // send CK\_PB? GetString(port,sizeof(read\_data),read\_data);

} while (atoi (read\_data[1])); // loop while msb = '0', DUT not ready

// Set check-mate DAC output do {

sprintf (send\_data, "%s%04d\r", set\_dac\_out, dut\_gain); PutString(port,send\_data); // send CK SAnnnn

#### // Get check-mate ADC input

```
A ch++:
sprintf (send_data, "%s%d%s\r", get_adc_ch, A_ch, "S04" );
PutString(port,send_data);
                                          // send 'CK_RC?' command
GetString(port,sizeof(read_data),read_data);
for ( idx = 1; idx <= 3; idx++ ) {
   results[idx] = read_data[idx];
}
            // determine pass/fail results
Value = atoi(results);
```

```
if (gain_sel == 1) dut_gain = dut_gain * 10;
if (gain_sel == 2) dut_gain = dut_gain * 100;
if (gain_sel == 3) dut_gain = dut_gain * 1000;
limit = asb(value - dut_gain);
if (limit > (0.001 * 4096)) {
     printf ("Test Failed - ADC Ch:", "%d", " Gain Range:",
"%d", " Gain Value", "%d", dut_ch, gain_sel, dut_gain);
```

```
exit(1);
```

```
dut_gain--;
```

} while (dut\_gain != 0);

#### // De-select DUT

```
sprintf (send_data, "%s%s\r", set_dio_port, "00000000");
                                         // send CK_PB0000000
  PutString(port,send_data);
}
```

```
printf ("Test Passed");
```

11

### Appendix A. Serial Command Set

To facilitate remote control for the Check-MATE, a USB interface is required. When connected to a host PC, the USB connection appears as a "Virtual Com Port", which establishes a serial data communications link between the two. The default protocol is 19200 baud rate, no parity, 1 stop bit and no flow control. The Check-MATE will respond to a unique set of ASCII serial data commands (listed below). The first three bytes of the command string starts with the prefix **'CK\_'**, followed by a code that represents the actual command. All commands are upper case sensitive and are terminated with a carriage-return. If the command is valid, the Check-MATE will return either a '<>', or a bracketed result (i.e. '**OF4>**'. If the Check-MATE receives a carriage-return or line-feed alone (without a command), then a ' $\rightarrow$ ' is returned (this response is a "prompt" to signal the Check-MATE is ready). If the Check-MATE detects an incorrect command then one of three error symbols will be generated, (1) <u>invalid command</u> then a '><' is returned, (2) a command that is <u>out-of-limits</u> then a '>>' is returned, and (3) a command that prematurely times-out then a '<<' is returned. In some cases the error symbol will include a bracketed result (i.e. '**1**<'), which defines a specific error code.

| Command  | Function                       | Response                          | Description                                                                                                    |
|----------|--------------------------------|-----------------------------------|----------------------------------------------------------------------------------------------------|
| CK_BRn   | Set baud rate code             | <n></n>                           | Select one of 4 different baud rates by chang-<br>ing -n-code. 0 = 1200, 1 = 2400, 2 = 9600 & 3<br>= 19200. Baud will remain set. Default code<br>is 3 (19200).                                                                                          |
| CK_BR?   | Get baud rate code             | <n></n>                           | Get current baud rate code (-n- is the return code 0 to 3).                                                                                                    |
| CK_ID?   | Get module ID                  | <check-mate vx.x=""></check-mate> | Get current identification and version number.                                                                                                    |
| CK_MR    | Maser Reset                    | \$                                | Reset & initialize the module                                                                                                    |
| CK_SScr  | Set single-ended configuration | \$                                | Set single-ended channel configuration.<br>c = ADC channel number (1 to 8)<br>r = ADC range (1 = +5V, 2 = ±5V, 3 = 10V, 4 =<br>±10V)<br>If c=0, then all channels are set to 'r' (same<br>range)                                                         |
| CK_SDcpr | Set differential configuration | <>                                | Set differential channel configuration.<br>c = ADC channel number (1 to 4)<br>p = ADC polarity (0 = +, 1 = -)<br>r = ADC range (1 = +5V, 2 = ±5V, 3 = 10V, 4 =<br>±10V)<br>If c=0, then all channels are set to 'p' and<br>'r' (same polarity and range) |

### Appendix A. Serial Command Set cont.

| Command     | Function                                                | Response                                                             | Description                                                                                                    |
|-------------|---------------------------------------------------------|----------------------------------------------------------------------|----------------------------------------------------------------------------------------------------|
| CK_RC?cmprf | Configure channel<br>and get voltage<br>measurement     | <n></n>                                                              | Configure and read a specific ADC channel.<br>c = ADC channel number (1 to 8 SE or 1 to 4<br>Diff)<br>m = ADC mode ("S" = Single-Ended, "D" =<br>Differential)<br>p = ADC polarity (0 = +/-, 1 = -/+)<br>r = ADC range (1 = +5V, 2 = $\pm$ 5V, 3 = 10V, 4 =<br>$\pm$ 10V)<br>f = Data format ("D" = Decimal, "H" = Hexa-<br>decimal<br>The voltage measurement contains a series of<br>ASCII bytes representing a 12-bit value which<br>is expressed in counts (0-4095 or 000-FFF).                                                                                                    |
| CK_AS?nf    | Scan all channels<br>and return voltage<br>measurements | <ch1mpr=nnnn,<br>CH2mpr=nnnn,,<br/>CH8mpr=nnnn&gt;</ch1mpr=nnnn,<br> | Auto scan all ADC channels and return read-<br>ings based-on presets from channel configu-<br>ration commands 'CK_SS' and 'CK_SD'. The<br>measured data is returned in one of two<br>forms, Basic or Extended. In Extended each<br>channel is identified (including the mode, po-<br>larity and range codes). The voltage meas-<br>urements are a series of ASCII bytes repre-<br>senting a 12-bit value that is expressed in<br>counts (0-4095 decimal or 000-FFF hex). A<br>comma is used to separate each channel<br>reading. In Basic mode, the measured data is<br>provided alone. When n=0 (Basic mode is<br>active), and n=1 (Extended mode is active).<br>When f="D" (decimal data),<br>f="H" (hexadecimal data). |
| CK_MSnnn    | Set ADC measure-<br>ment sample count                   | <>                                                                   | Analog inputs can be averaged with a meas-<br>urement sample count. The sample count<br>value -nnn-, must be a 3 byte ASCII decimal<br>from "000" to "255".                                                                                                    |
| CK_MS?      | Get ADC measure-<br>ment sample count                   | <n></n>                                                              | Get the current ADC sample count .                                                                                                    |
| CK_SAnnnn   | Set voltage output                                      | <>                                                                   | Set the DAC output voltage level. The DAC value -nnnn-, must be a 4 byte ASCII decimal number from "0000" to "4095". In bipolar mode, "0000" = -10Vdc.                                                                                                    |
| CK_SA?      | Get voltage output                                      | <n></n>                                                              | Get the current DAC output voltage.                                                                                                    |
| CK_DMn      | Set DAC mode                                            | <>                                                                   | Set the DAC range mode (-n- is $1 = 0.10$ Vdc and $0 = \pm 10$ Vdc).                                                                                                    |
| CK_DM?      | Get DAC mode                                            | <n></n>                                                              | Get the current DAC range mode.                                                                                                    |

## Appendix A. Serial Command Set cont.

| Command       | Function          | Response                           | Description                                                                                                    |
|---------------|-------------------|------------------------------------|----------------------------------------------------------------------------------------------------|
| CK_PDbbbbbbbb | Set DIO direction | \$                                 | Set (or write) the DIO port direction. The di-<br>rection byte is represented by eight ASCII<br>bytes starting with the most-significant-bit (-b-<br>left most) to the least-significant-bit (-b- right<br>most). A logic '1' is input and '0' is output.                                                 |
| CK_PD?        | Get DIO direction | <bbbbbbbbb></bbbbbbbbb>            | Get (or read) the current DIO port direction setting.                                                                                                    |
| CK_PUbbbbbbbb | Set weak pull-ups | \$                                 | Set (or write) pull-ups on the DIO port inputs.<br>The pull-up byte is represented by eight ASCII<br>bytes starting with the most-significant-bit (-b-<br>left most) to the least-significant-bit (-b- right<br>most). A logic '1' is active and '0' is not.                                              |
| CK_PU?        | Get weak pull-ups | <bbbbbbbb></bbbbbbbb>              | Get (or read) the current DIO port pull-up status.                                                                                                    |
| CK_PBbbbbbbbb | Set DIO port      | \$>                                | Set (or write) the DIO port output bits. De-<br>pending on the condition of the direction byte,<br>the output bits are represented by eight ASCII<br>bytes starting with the most-significant-bit (-b-<br>left most) to the least-significant-bit (-b- right<br>most). The -b- bit is a logic '1' or '0'. |
| CK_PB?        | Get DIO port      | <pre><bbbbbbbbb></bbbbbbbbb></pre> | Get (or read) the current DIO port status.                                                                                                    |

Appendix B. Schematic

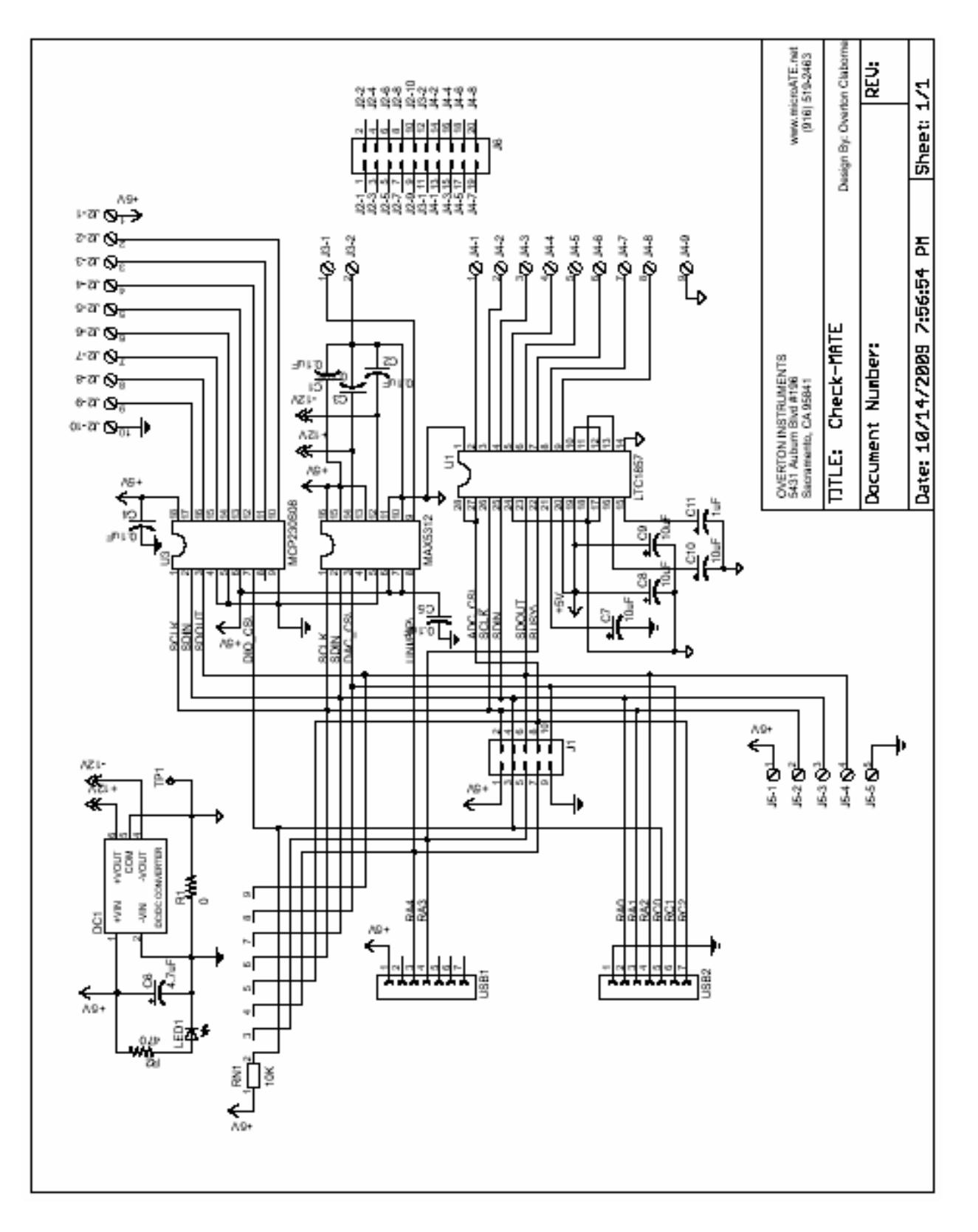

## Appendix C. Mechanical Dimensions

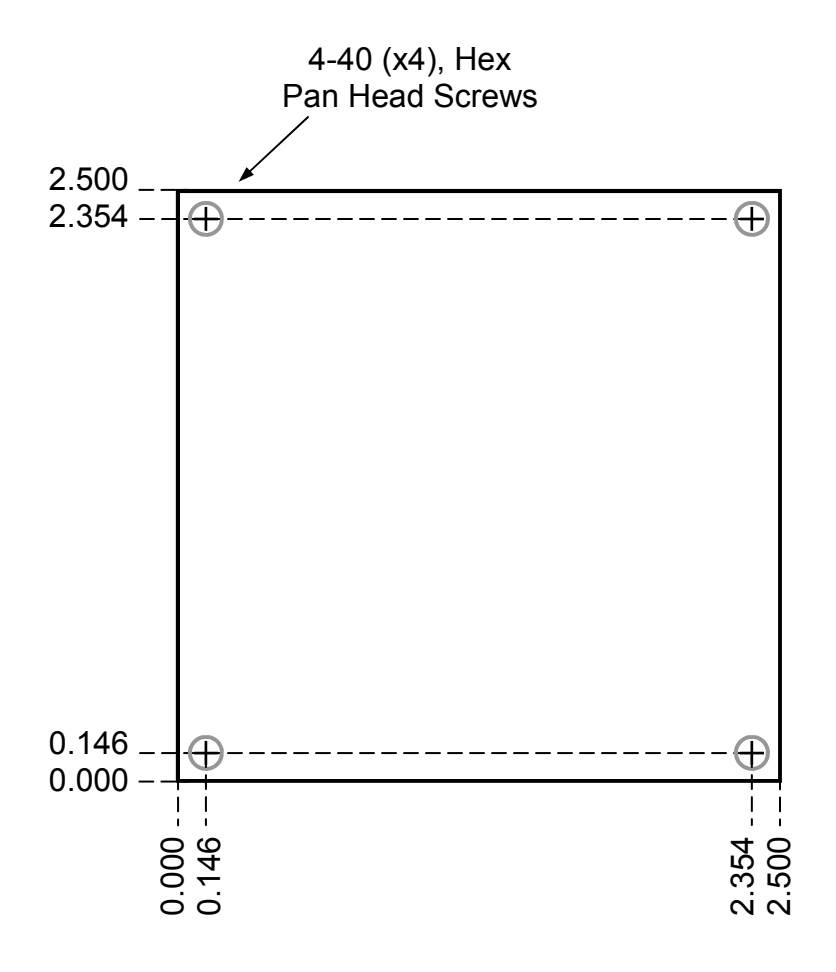